|         |         | 151                               | ON |
|---------|---------|-----------------------------------|----|
| Det     | but     | ~                                 |    |
| M murE  | nFace   |                                   |    |
| Avancer | En      | 10to                              |    |
|         | Did 001 | Début<br>MurEnface<br>Avancer Fin |    |

(RÉER, INITIALISER ET LAN(ER VN PROGRAMME

Lancez RobotProg. Vous voyez deux fenêtres affichées: la fenêtre de programme où vous allez dessiner l'organigramme et une palette d'outils permettant de construire l'organigramme.

#### Dessiner un organigramme

Pour construire l'organigramme représenté ci-dessous :

- pour chaque bloc de l'organigramme: prenez le bloc dans la palette d'outils (D: Début, F: Fin, ?: test logique, TG: Tourner à Gauche, A: Avancer, TD: Tourner à Droite) et cliquez ensuite dans la fenêtre de programme pour y placer le bloc;
- pour lier les blocs entre eux: choisissez l'outil lien dans la palette (la flèche vers le bas), puis cliquez sur une sortie de bloc, déplacez la souris et cliquez sur l'entrée du bloc suivant. Remarque: on peut aussi joindre directement un bloc à un autre au moment de placement; il suffit que la sortie d'un bloc touche l'entrée d'un autre.

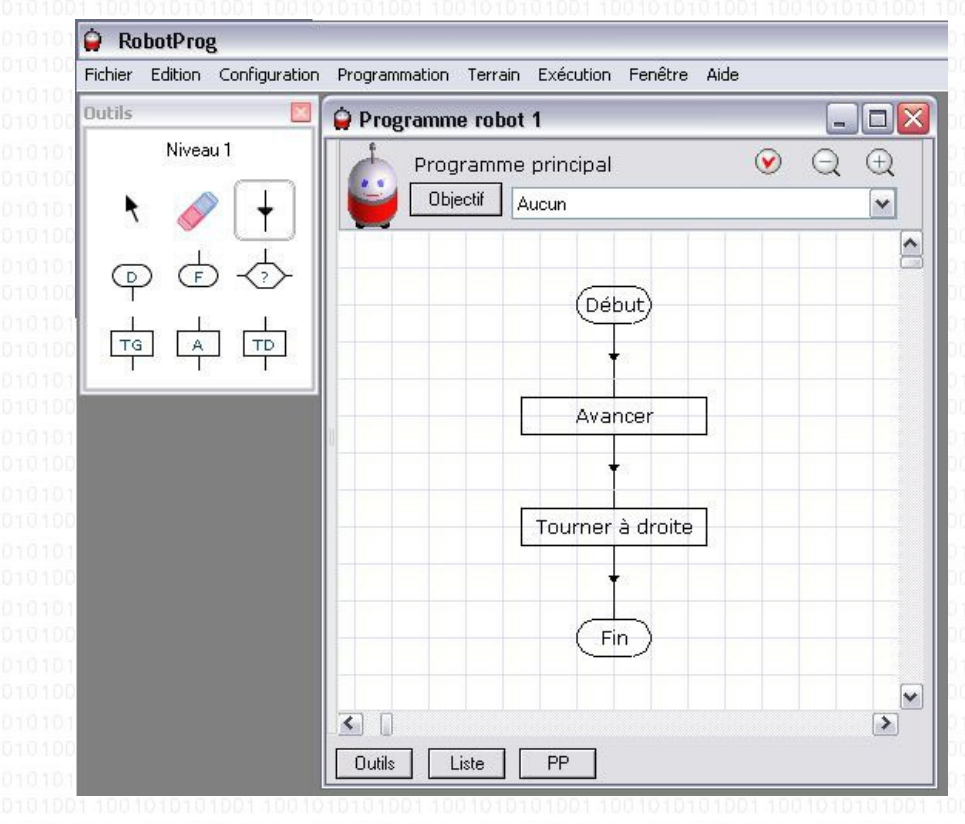

1777 Un organigramme doit contenir un bloc début et un seul pour indiquer où le programme doit commencer, et un ou plusieurs blocs fin.

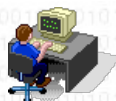

Reproduisez l'organigramme ci-dessus.

#### Affichage du terrain du robot

Choisissez le menu **Fenêtre > Exécution**. Le terrain apparaît dans une autre fenêtre avec des boutons permettant de contrôler l'exécution.

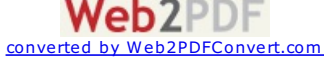

TG

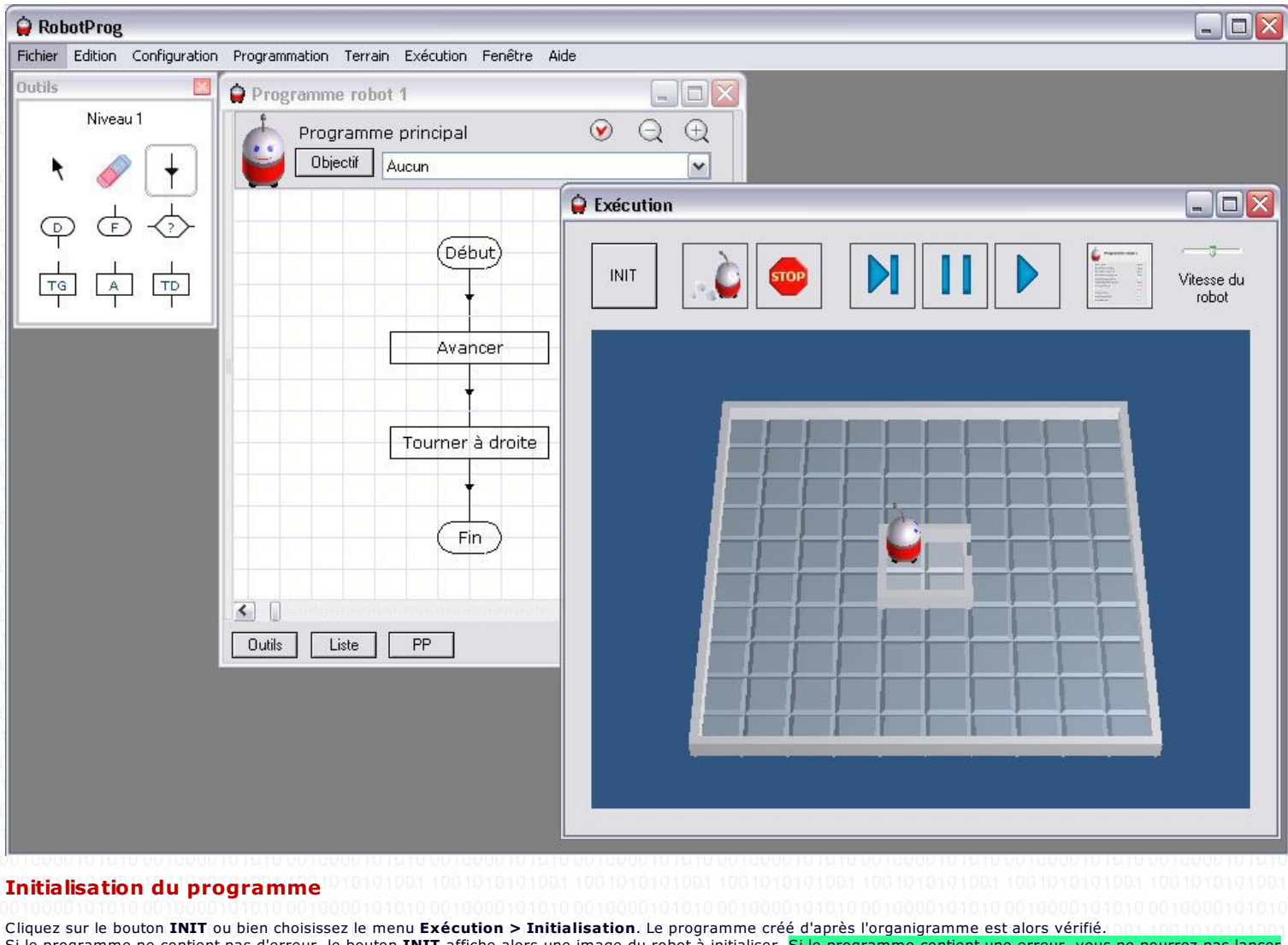

Cliquez sur le bouton INIT ou bien choisissez le menu Exécution > Initialisation. Le programme créé d'après l'organigramme est alors vérifié. Si le programme ne contient pas d'erreur, le bouton INIT affiche alors une image du robot à initialiser. Si le programme contient une erreur, vous ne pourrez pas lancer l'exécution, vous devez d'abord corriger l'erreur. Cliquez sur une case pour désigner la position initiale du robot et cliquez sur le robot pour le tourner d'un quart de tour.

#### Lancement du programme

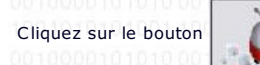

ou bien choisissez le menu Exécution > Lancer.

Yous ne pourrez pas cliquer sur ce bouton si vous n'avez pas tout d'abord initialisé le programme.

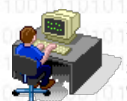

Initialisez et lancez votre programme. Vous remarquerez un rectangle rouge qui se déplace dans la **fenêtre de programme**. Essayez plusieurs positions de départ du robot. Placez entre autres votre robot contre le mur de droite et dirigé vers la droite. Sauvegardez ensuite votre programme (cliquez d'abord sur la **fenêtre de programme** puis allez dans le **menu fichier**). Quittez le programme (**menu fichier**).

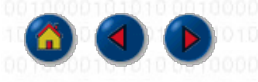

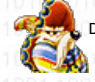

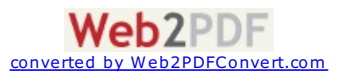

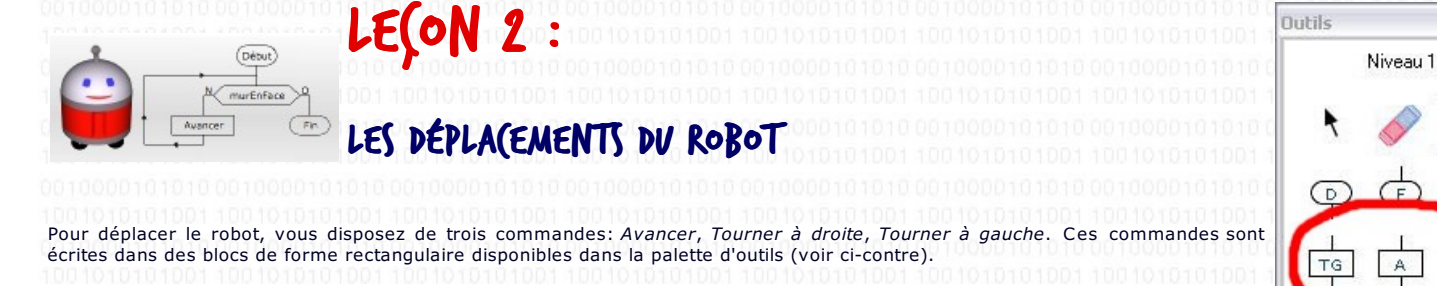

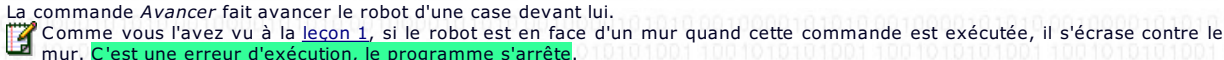

Les commandes Tourner à droite et Tourner à gauche font faire un quart de tour au robot vers sa droite ou sa gauche. Le robot reste sur la même case.

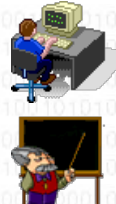

Faites parcourir à votre robot le trajet vert ci-dessous. Dans la fenêtre programme, vous pouvez sélectionner l'objectif Aller devant un mur. A la fin de l'exécution, RobotProg vérifiera si l'objectif a été atteint. Sauvegardez ensuite votre programme.

Parcours.bop

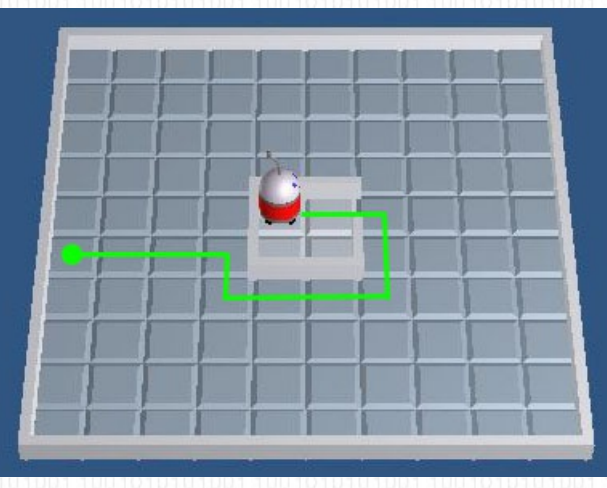

Ecrivez un nouveau programme où le robot avance de deux cases, fait demi-tour, et retrourne à sa case de départ. Exécutez ce programme. Dans la fenêtre programme, vous pouvez sélectionner l'objectif Faire un demi-tour. Sauvegardez ensuite votre programme.

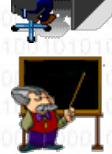

AllerRetour.bop

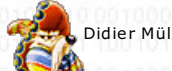

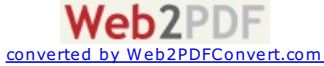

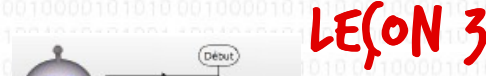

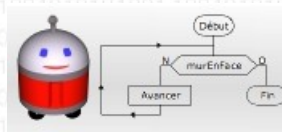

## ModiFI(ATIONS DV TERRAIN

Le terrain peut être modifié, mais avant l'exécution d'un programme. Vous pouvez en particulier ajouter ou retirer des murs à l'intérieur du terrain. Les murs encadrant le terrain sont fixes et ne peuvent pas être supprimés. Certains objectifs apparemment simples peuvent être beaucoup plus difficles à atteindre dans le cas où le terrain comporte beaucoup d'obstacles.

Vous allez maintenant construire un terrain qui sera souvent utilisé plus tard. C'est le terrain représenté ci-dessous.

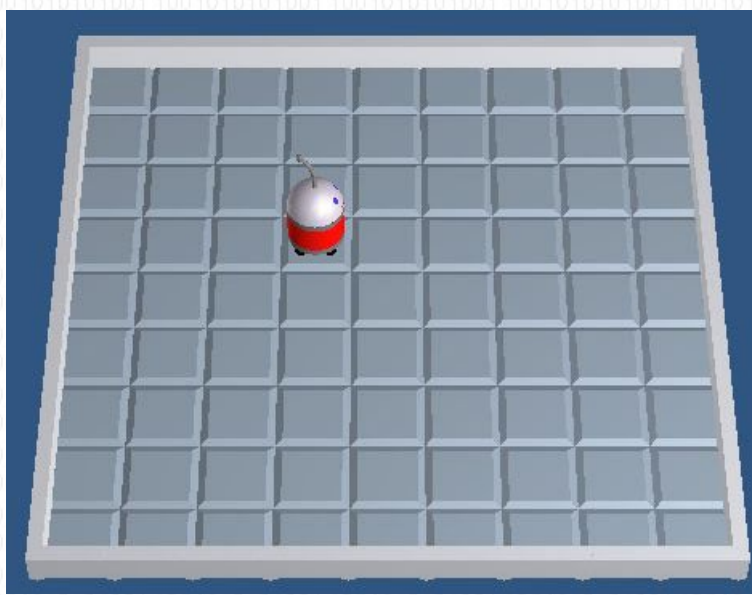

- 1. Choisissez le menu Terrain > Modifier. La fenêtre d'édition de terrain apparaît.
- 2. Choisissez le menu Terrain > Nouveau pour créer un nouveau terrain. La fenêtre des paramètres du terrain apparaît.
- Choisissez une largeur et une hauteur de 9 cases et validez en cliquant le bouton OK.
   Cliquez sur le bouton Robots puis cliquez sur le bouton + en dessous: un robot apparaît sur le terrain.
   Cliquez sur une case pour placer le robot à sa position initiale pour le début de l'exécution.
- 6. Fermez la fenêtre en cliquant sur le bouton Utiliser ce terrain. Si vous affichez le terrain avec le menu Fenêtre > Fenêtre exécution, constaterez que le terrain a bel et bien été modifié.

Avec la fenêtre de modification du terrain, vous pouvez aussi ajouter ou supprimer des murs et des prises d'énergie, enregistrer et ouvrir des fichiers terrain

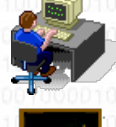

Construisez le terrain comme décrit ci-dessus et enregistrez-le sous le nom Terrain9x9SansObstacles

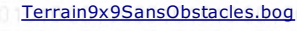

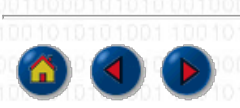

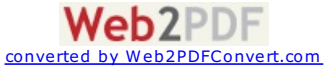

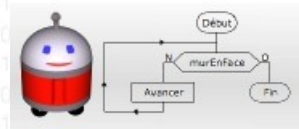

(ONDITIONS LOGIQUES ET TESTS

**Conditions logiques** 

Une condition logique est une expression donnant un résultat vrai ou faux. On peut en particulier combiner différents mots-clef avec les opérateurs logiques Et, Ou, Non, par exemple: (MurEnFace Et MurADroite) Ou Non MurAGauche.

Yous trouverez une description détaillée dans la documentation, chapitre *langage du robot, rubriques fonctions prédéfinies et expressions*. La documentation s'affiche avec le menu **Aide > Documentation**. Pour l'instant, il vous suffit de connaître trois conditions: *MurEnFace, MurADroite, MurAGauche*.

#### **Bloc test**

Dans l'organigramme, un bloc test a cette forme

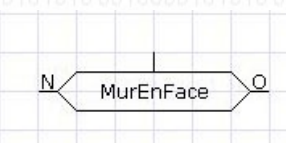

Pour modifier le texte contenu dans un bloc test, il faut choisir l'outil sélection 🗼 et faire un double-clic sur le bloc.

La condition logique contenue dans le bloc test est évaluée quand le bloc est exécuté. Le résultat peut être vrai ou faux. Si le résultat est vrai, l'exécution se poursuit après la sortie marquée O (oui ou vrai); si le résultat est faux, l'exécution se poursuit après la sortie marqué N (non ou faux).

Dans l'exemple ci-dessous, on utilise la condition logique MurEnFace. C'est un mot-clef du langage du robot qui fournit un résultat de type logique (vrai ou faux) en fonction de la position du robot au moment où elle est évaluée. Si le robot est en face d'un mur, le programme s'arrêtera, sinon le robot avancera et recommencera le test.

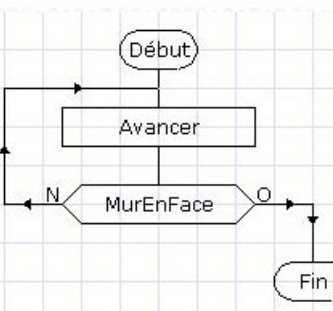

#### Exécution pas à pas et visualisation de l'état courant

| Pendant l'exécution d'un programme, vous pouvez cliquer sur le bouton Pause 📊 dans la fe       | nêtre exécution, puis faire exécuter les instructions les unes    |
|------------------------------------------------------------------------------------------------|-------------------------------------------------------------------|
| après les autres en cliquant sur le bouton <b>Exécution pas à pas </b> N.                      |                                                                   |
| Vous pouvez aussi afficher l'état courant du robot en cliquant sur le bouton Afficher l'état 🔚 | . Vous verrez alors apparaître une liste contenant en particulier |
| des mots-clef utilisables dans les tests.                                                      | 01010101001 1001010101001 1001010101001 10010101                  |

🎇 Vous trouverez la liste complète des mots-clefs dans le document accessible par le menu Aide > Résumé du langage du robot

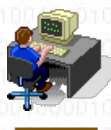

Dans cet exercice, vous allez essayer d'atteindre l'**objectif** *Aller dans un coin*(n'importe lequel, mais si le robot se trouve dans un coin au début du programme, il doit aller dans un autre coin). Vous utiliserez le terrain Terrain9x9SansObstacles défini à la <u>lecon 3</u>. Attention! Votre programme doit fonctionner sans erreur d'exécution, <mark>quelles que soient la position et la direction initiale du robot</mark>. A vous de trouver les situations initiales à problèmes.

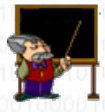

AllerCoin.bop

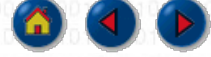

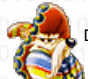

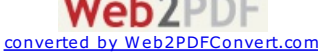

LE(ON 5:

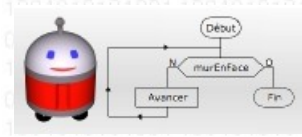

### les dépla(ements dv robot

Une case du terrain est repérée par ses coordonnées (x, y); x et y sont des nombres entiers positifs

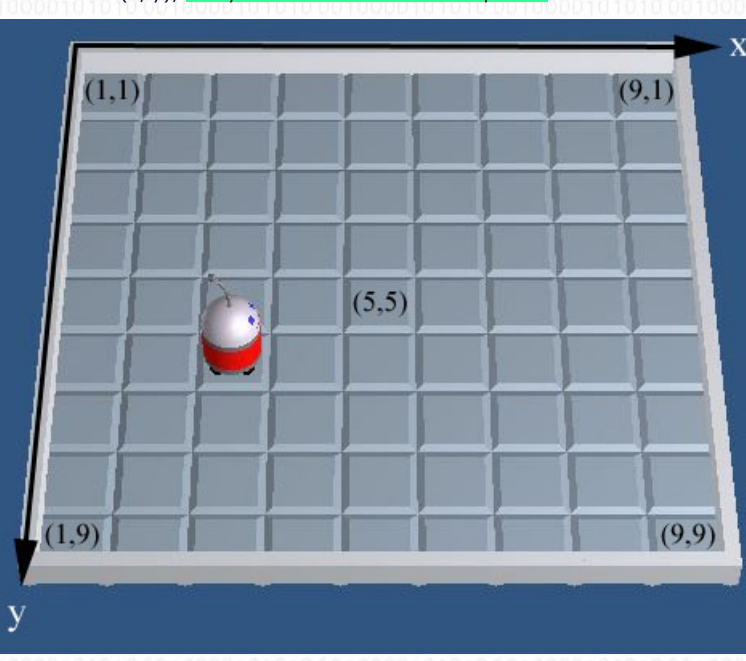

#### **Position du robot**

La position du robot est donnée par les deux mots-clef xRobot et yRobot. Pendant l'exécution, xRobot et yRobot ont les valeurs x, y de la case occupée par le robot. Dans l'exemple ci-dessus, xRobot = 3 et yRobot = 6.

#### **Direction du robot**

La direction suivant laquelle le robot est orienté est donnée par les deux mots-clef dxRobot et dyRobot. Les valeurs de dxRobot et dyRobot correspondent à la variation de xRobot et de yRobot quand le robot avance d'une case devant lui:

- si le robot est tourné vers la droite du terrain: dxRobot vaut 1 et dyRobot vaut 0
- si le robot est tourné vers la gauche du terrain: dxRobot vaut 1 et dyRobot vaut 0
- si le robot est tourné vers l'avant du terrain: dxRobot vaut 0 et dyRobot vaut 1
  si le robot est tourné vers l'arrière du terrain: dxRobot vaut 0 et dyRobot vaut 1

Dans l'exemple ci-dessus, *dxRobot* vaut 1 et *dyRobot* vaut 0.

Comme on peut le remarquer, dxRobot et dyRobot n'ont comme valeurs possibles que 0, 1 et -1. L'une des deux valeurs est nulle et l'autre

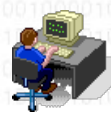

Ecrivez un programme qui oriente le robot vers la gauche, quelle que soit son orientation initiale. Sauvegardez ce programme sous le nom SOrienterAGauche.

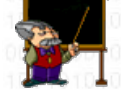

### SOrienterAGauche.bop

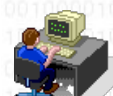

Vous utiliserez pour ce deuxième exercice le terrain Terrain9x9SansObstacles défini à la <u>leçon 3</u>. Ecrivez un programme qui déplace le robot sur une case quelconque de la colonne centrale (x=5), quelles que soient sa direction et sa position initiales. Sauvegardez ce programme sous le nom AllerColonneCentrale.

AllerColonneCentrale.bop

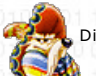

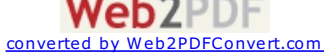

| L (Déput)                                                                                                    | E(ON 6:                                                                                                    |                                                                                                    |                                                                                                    | Outils                                                                                                    |
|----------------------------------------------------------------------------------------------------|----------------------------------------------------------------------------------------------------|----------------------------------------------------------------------------------------------------|----------------------------------------------------------------------------------------------------|----------------------------------------------------------------------------------------------------|
|                                                                                                    |                                                                                                    |                                                                                                    |                                                                                                    | ↓ <u></u>                                                                                                    |
|                                                                                                    | REATION D'VN SO                                                                                                    | VS-PROGRAMME                                                                                                    |                                                                                                    |                                                                                                    |
| Pourquoi des sous-proc                                                                                                    | rammes ?                                                                                                    |                                                                                                    |                                                                                                    |                                                                                                    |
| En général, un programme est écri                                                                                                    | t pour résoudre un problèm                                                                                                    | ne qui peut être très complexe. On                                                                                                    | commence donc habituellement p                                                                                                    |                                                                                                    |
| analyser le probleme pose et on le<br>de la programmation: diviser pou<br>parties. Par ailleurs, <mark>un même sous</mark><br>code.                                                                                                    | divise en problemes plus s<br>r régner. Les sous-prograr<br>-programme peut être utilis                                                               | simples et donc plus faciles a resou<br>mmes permettent ainsi de décorr<br><mark>sé à plusieurs reprises</mark> , ceci évitan                                                    | ldre. C'est un des principes de bas<br>iposer un programme en plusieu<br>t de réécrire plusieurs fois le mên                                                                                                    | rs<br>ne                                                                                                    |
| Les sous-programmes sont disp<br>utilisant le menu <b>Configuratio</b>                                                                                                    | oonibles <mark>à partir du niveau :</mark><br>n > <b>Niveau</b> .                                                                                     | 2. Le niveau est affiché dans la <b>p</b> a                                                                                                    | alette d'outil. Si vous êtes au ni                                                                                                    | veau 1, passez au niveau 2 ei                                                                                                    |
| Créer un sous-program                                                                                                    | ime 000010101000100                                                                                                    |                                                                                                    |                                                                                                    |                                                                                                    |
| Fichier > Nouveau programme.<br>Pour créer un sous-programme, o<br>fenêtre programme à la place du<br>Chaque sous-programme est iden<br>Remplacez ce nom par SeTournerVer                                                                 | choisissez le menu <b>Progra</b><br>1 programme principal.<br>tifié par un nom que vou:<br>sLaGauche.                                                 | ammation > Nouveau sous-pro                                                                                                    | ogramme. Le sous-programme de sous-programme de sous-programme est créé, il                                                                                                    | est maintenant affiché dans la<br>reçoit le nom SousProgramme1                                                                                                 |
| 10010101010011001000101010<br>001000010101000100001010                                                                                                    | 🍦 Programme robot 1                                                                                                    |                                                                                                    |                                                                                                    |                                                                                                    |
| 100101010101001 10010101010<br>0010000101010 00100001010                                                                                                    | Sous programme                                                                                                    |                                                                                                    |                                                                                                    |                                                                                                    |
| 100101010100110010101010                                                                                                    | SousProgramme1                                                                                                    |                                                                                                    | 0.                                                                                                    |                                                                                                    |
| 17 Un nom de sous-programme es                                                                                                    | st formé de lettres et de ch                                                                                                    | niffres sans espaces, doit commen                                                                                                    | cer par une lettre et contenir au r                                                                                                    | naximum 32 caractères. Il doi                                                                                                    |
| Copiez-collez l'organic                                                                                                    | gramme SOrienterAGauche qu                                                                                                    | ue vous avez construit à la <u>leçon 5</u>                                                                                                    | dans le sous-programme SeTourne                                                                                                    | VersLaGauche.                                                                                                    |
| Affichage du programm                                                                                                    | ne principal et des                                                                                                    | sous-programmes                                                                                                    |                                                                                                    |                                                                                                    |
| <ul> <li>Cliquez sur le bouton Liste<br/>fenêtre. Le premier élemen<br/>programme a été enregistré<br/>son nom dans la liste.</li> <li>Quand un sous programme e<br/>Vous pouvez aussi afficher s<br/>ou en bas de la fenêtre.</li> </ul> | en bas de la fenêtre prog<br>t de cette liste est le prog<br>). Les éléments suivants so<br>est affiché, vous pouvez aus<br>simultanément le programm | ramme pour afficher (ou masquei<br>gramme principal. Son nom est le<br>ont les noms des sous-programme<br>ssi revenir au programme principa<br>ne principal et un sous-programme | <ul> <li>) la liste des sous-programme. Le<br/>nom de la fenêtre (c'est aussi<br/>s crées. Pour afficher l'un de ces</li> <li>l en cliquant sur le bouton <b>PP</b> en b<br/>e en faisant glisser le séparateur l</li> </ul> | a liste apparaît à gauche de la<br>le nom du fichier associé si la<br>éléments il suffit de cliquer su<br>as de la fenêtre.<br>norizontal qui est placé en hau |
| Appeler un sous-progra                                                                                                    | mme                                                                                                    |                                                                                                    |                                                                                                    |                                                                                                    |
| Pour qu'un sous-programme soit                                                                                                    | exécuté, <mark>il faut l'appeler à</mark>                                                                                                    | partir du programme principal o                                                                                                    | ou bien d'un autre sous-program                                                                                                    | <mark>me</mark> . Ceci se réalise avec une                                                                                                    |
| opidoopidioid appel qui figure dans u                                                                                                    | n bloc d'appel de sous-p                                                                                                    |                                                                                                    |                                                                                                    |                                                                                                    |
| Pour tester l'exécution du sous-pro<br>programme principal et construisez                                                                                                    | ogramme SeTournerVersLaGa<br>I'organigramme suivant:                                                                                                  | auche, vous aller écrire le prograr                                                                                                    | nme principal contenant l'appel d                                                                                                    | u sous-programme. Affichez k                                                                                                    |
|                                                                                                    |                                                                                                    | Début                                                                                                    |                                                                                                    |                                                                                                    |
|                                                                                                    |                                                                                                    | SeTournerVersLaGauche                                                                                                    | 0001010100010000101010                                                                                                    |                                                                                                    |
|                                                                                                    |                                                                                                    | Ein                                                                                                    |                                                                                                    |                                                                                                    |
|                                                                                                    |                                                                                                    |                                                                                                    |                                                                                                    |                                                                                                    |
| Déroulement de l'exécu                                                                                                    | ution operators and a                                                                                                    |                                                                                                    |                                                                                                    |                                                                                                    |
| L'avégution d'un annal de sous pro                                                                                                    | gramme provegue le pass                                                                                                    | ago à l'ovégution du blog début d                                                                                                    | , coue programme, puis le coue p                                                                                                    | rogramme est exécuté juego                                                                                                    |

L'exécution d'un appel de sous-programme provoque le passage à l'exécution du bloc début du sous-programme, puis le sous-programme est exécuté jusqu'à son bloc fin, et ensuite l'exécution se poursuit dans le programme appelant au bloc qui suit le bloc d'appel de sous-programme.

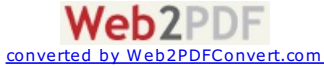

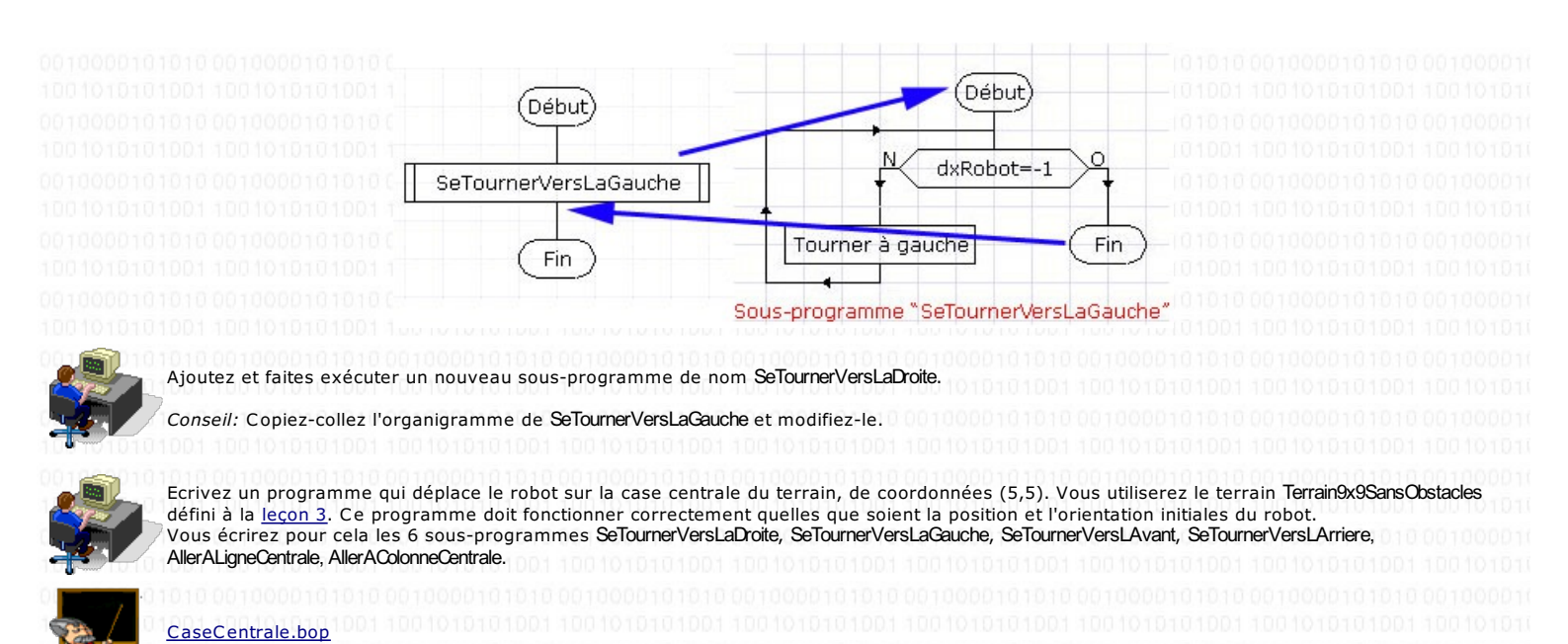

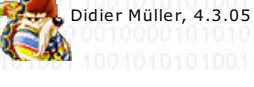

converted by Web2PDFConvert.com

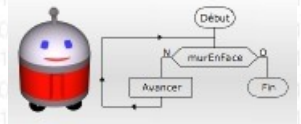

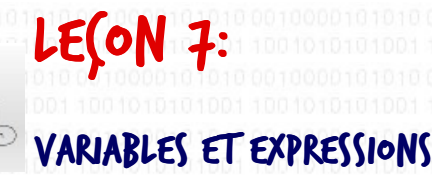

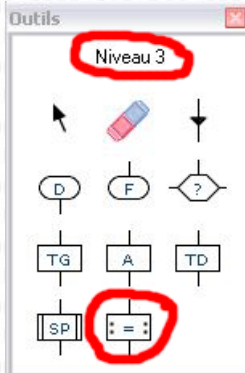

#### Variables

Les données manipulées par un programme sont stockées dans la mémoire de l'ordinateur. Pour accéder à la zone de mémoire correspondant à une donnée, le programmeur associe une variable à la donnée.

Le nom d'une variable est défini par le programmeur. Ce nom permet à l'ordinateur de retrouver la donnée associée dans sa mémoire. Le nom correspond à l'adresse de la donnée dans la mémoire. Un nom de variable est formé de lettres et de chiffres sans espaces, doit commencer par une lettre et contenir au maximum 32 caractères. I doit être différent des mots-clefs du langage du robot. Les lettres majuscules et minuscules sont considérées comme étant identiques. Dans cette leçon, nous déterminerons le nombre de pas effectués par le robot. Pour cela nous utiliserons une variable de nom *nbPas*. On n'aurait pas pu utiliser le nom *Pas*, car c'est un <u>mot-clef</u> du langage.

La valeur d'une variable est le contenu de la zone de mémoire référencée par le nom de la variable.

Pour simplifier, on peut voir les variables comme des "boîtes". Le nom de la variable permet d'identifier la boîte. La valeur de la boîte est son contenu

Dans RobotProg les variables sont définies pour l'ensemble du programme et des sous-programmes, les valeurs des variables sont des nombres entiers. Toutes les variables ont la valeur 0 au début de l'exécution du programme.

#### Expressions numériques

Les expressions numériques sont des formules de calcul pouvant contenir des variables, des nombres entiers, des parenthèses et des signes d'opération. Le résultat du calcul est un nombre entier. En supposant que la variable *nb Pas* contient la valeur 5, l'expression *nbPas* + 2 donnera comme résultat la valeur 7. Une expression numérique peut aussi contenir des fonctions numériques prédéfinies par des mots-clefs, comme *DistanceMur* qui donne le nombre de cases entre le robot et le mur en face de lui, ou bien *xRobot* et *yRobot* qui donnent la position du robot. Si, par exemple, le robot se trouve à 4 cases du mur en face, l'expression 2 \* *DistanceMur* donnera comme résultat 8.

#### Affectation d'une valeur à une variable

On change la valeur d'une variable avec l'instruction d'affectation qui a la forme suivante : *nom de la variable = expression numérique*. Par exemple : *nbPas = DistanceMur* + 2. Quand l'instruction est exécutée, la valeur de l'expression est calculée, puis cette valeur est placée dans la variable dont le nom figure à gauche du signe = .

Le signe = est utilisé dans de nombreux langages de programmation pour l'instruction d'affectation. Mais attention! Ce signe n'a pas la même signification que le signe = utilisé en mathématiques. On peut ainsi écrire une instruction de la forme suivante : *nbPas = nbPas +* 1.

En supposant que *nbPas* a la valeur 5 avant l'exécution de l'instruction, l'expression *nbPas* + 1 est calculée, ce qui donne 6, puis ce résultat 6 est affecté à la variable *nbPas*. On a ainsi augmenté la valeur de *nbPas* d'une unité, cette opération s'appelle une incrémentation.

Si on reprend l'image des boîtes, cela donne ceci: on va chercher la boîte de nom nbPas, on regarde son contenu, on y ajoute 1, et on remet dans la même boîte la nouvelle valeur, qui remplacera l'ancienne.

Dans un organigramme, l'instruction d'affectation s'écrit dans un bloc affectation

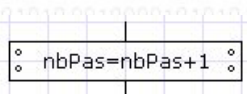

L'affectation est utilisable à partir du niveau 3: choisissez en conséquence un niveau supérieur ou égal à 3. Utilisez le terrain Terrain9x9SansObstacles. Reprenez votre programme de la lecon 4 qui faisait aller votre robot dans un coin, et modifiez-le pour que le robot compte le nombre de ses pas depuis sa position initiale jusqu'à sa position finale. Le principe est simple: chaque fois que le robot avancera, on incrémentera la variable *nbPas*.

Lancez l'exécution et cliquez sur le bouton Montrer les variables

pendant les déplacements du robot

|            | Comptant |  |
|------------|----------|--|
| Sorti      | vrai     |  |
| MurEnFace  | faux     |  |
| MurADroite | vrai     |  |
| MurAGauche | faux     |  |
| ×Robot     | 10       |  |
| yRobot     | 4        |  |
| dxRobot    | 0        |  |
| dyRobot    | -1       |  |
| nbPas      | 6        |  |
|            | _        |  |

AllerCoinEnComptant.bop

Didier Müller, 8.3.05

pour afficher l'état courant. Vous pourrez ainsi suivre l'évolution de la valeur de la variable nb.

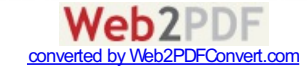

| 001000010101000100001010000000101000000                                                                                                    | Outils 🛛 🔀 |
|----------------------------------------------------------------------------------------------------|------------|
|                                                                                                    | Niveau 5   |
| Bov(LE PovR                                                                                                    |            |
|                                                                                                    | ♀ Ġ - ⊘    |
| Utilité des boucles                                                                                                    |            |
| Dans cette leçon, vous allez faire dessiner par le robot un carré de 5 cases de coté. Pour marquer une case d'un point rouge, le                                                                                                    |            |
| robot utilisera l'instruction Marquer                                                                                                    |            |
| Le périmètre du carré est formé de 1 cases. Au total, le robot devra avancer et marquer 16 fois et il devra tourner 4 fois à chaque coin: il faudrait donc au moins 36 (16+16+4) blocs pour faire cela C'est long, surtout pour des actions qui se répètent. Et si on veut dessiner un carré de 6 cases de coté, tout est à refaire! |            |
| Il existe une solution adaptée à des actions répétitives: les boucles qui permettent de répéter un nombre de fois donné une même                                                                                                    |            |
| Une boucle est représentée dans l'organigramme par un bloc dans lequel on peut insérer d'autres blocs correspondant à la partie de programme à répéter.                                                                                                    |            |
|                                                                                                    |            |

0010000101010 0010000101010 0010000101010 0010000101010 0010000101010 0010000101010 0010000101010 0010000101010 001000010

Recopiez le sous-programme ci-dessous qui fait marquer au robot 4 cases alignées.

- 1. choisissez le menu Programmation > Nouveau sous-programme
- 2. donnez au sous-programme le nom DessinerUhCote
- 3. construisez l'organigramme du sous-programme; utilisez la boucle de droite (Boucle Pour)
- vérifiez le résultat obtenu

| 1001 100101010                           | Debut             |   |
|------------------------------------------|-------------------|---|
|                                          | Pour i=1 jusque 4 |   |
| 10010000000000000000000000000000000000   | Marquer           |   |
| 1010 001000010<br>1001 1001000010        |                   |   |
| 1010 001000010<br>1001 100 101010        | Avancer           |   |
| 1001 100 10 10 10 10 10 10 10 10 10 10 1 | Suivant           | Þ |
| 1001 100 101010                          | Fin               |   |

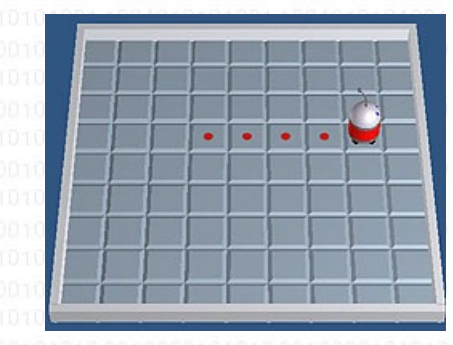

L'en-tête de la boucle contient l'instruction: Pour i = 1 jusque 4.

Pour et jusque sont deux mots-clefs obligatoires dans cette instruction.

i est une variable du programme, utilisée ici comme variable de la boucle.

1 est la valeur initiale de la variable et 4 est sa valeur finale; ces valeurs peuvent être des nombres entiers ou des expressions numériques. Suivant est un mot-clef qui indique la fin de la boucle.

#### Déroulement de l'exécution :

- la première fois que la boucle est exécutée, la variable de boucle reçoit la valeur initiale: i a au départ la valeur 1
   ensuite le corps de la boucle (organigramme contenu dans la boucle) est exécuté: le robot dessine une marque sur la case qu'il occupe, puis avance d'une
- case
- 3. ensuite l'instruction Suivant est exécutée, elle a pour effet de ramener l'exécution à l'en-tête de la boucle 0010000
- Ia deuxième fois que l'en-tête est exécuté, la variable de la boucle est augmentée par défaut d'une unité: la valeur de i devient 2 (On peut augmenter la variable de plusieurs unités grâce à l'instruction pas. Par exemple, avec l'en-tête Pour j=5 jusque 25 pas 10, la variable j aura successivement les valeurs 5, 15 et 25)
- 5. ensuite le corps de la boucle est à nouveau exécuté, puis l'instruction Suivant et ainsi de suite jusqu'à ce que la valeur de la variable dépasse la valeur finale. La boucle sera terminée quand i aura la valeur 5: le robot aura alors marqué 4 cases. L'exécution du programme se poursuit au bloc qui suit la boucle (ici le bloc de fin).

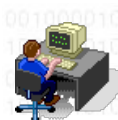

Les boucles sont disponibles à partir du niveau 5: choisissez en conséquence un niveau supérieur ou égal à 5. Utilisez le terrain Terrain9x9SansObstacles. Sélectionnez l'objectif Dessiner un carré sur le sol.

Complétez l'organigramme de cette leçon pour faire dessiner un carré de 5 cases de côtés:

avec le robot orienté vers la droite et positionné sur la case (1,1). Pour mémoire, les coordonnées sont expliquées à la leçon 5.
 quelles que soient la position et l'orientation initiales du robot.

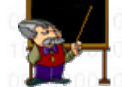

DessinerCarre.bop

(OMPÉTITION

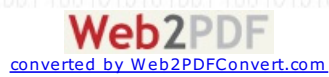

## A.

Dans ce projet, le robot devra marquer les 81 cases d'un terrain 9x9 sans obstacles le plus vite possible. La position et l'orientation initiales du robot sont aléatoires.

Vous compterez le nombre de mouvements (à l'aide d'un compteur dans le programme) ainsi: 1 mouvement = tourner à droite, tourner à gauche ou avancer. Les autres instructions ne comptent pas pour un mouvement. Vous devrez rendre un rapport, le 21 octobre 2015, qui sera noté.

P.S. Le plus rapide d'entre vous recevra un petit quelque chose...

#### Tests

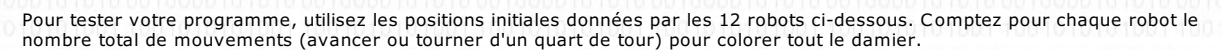

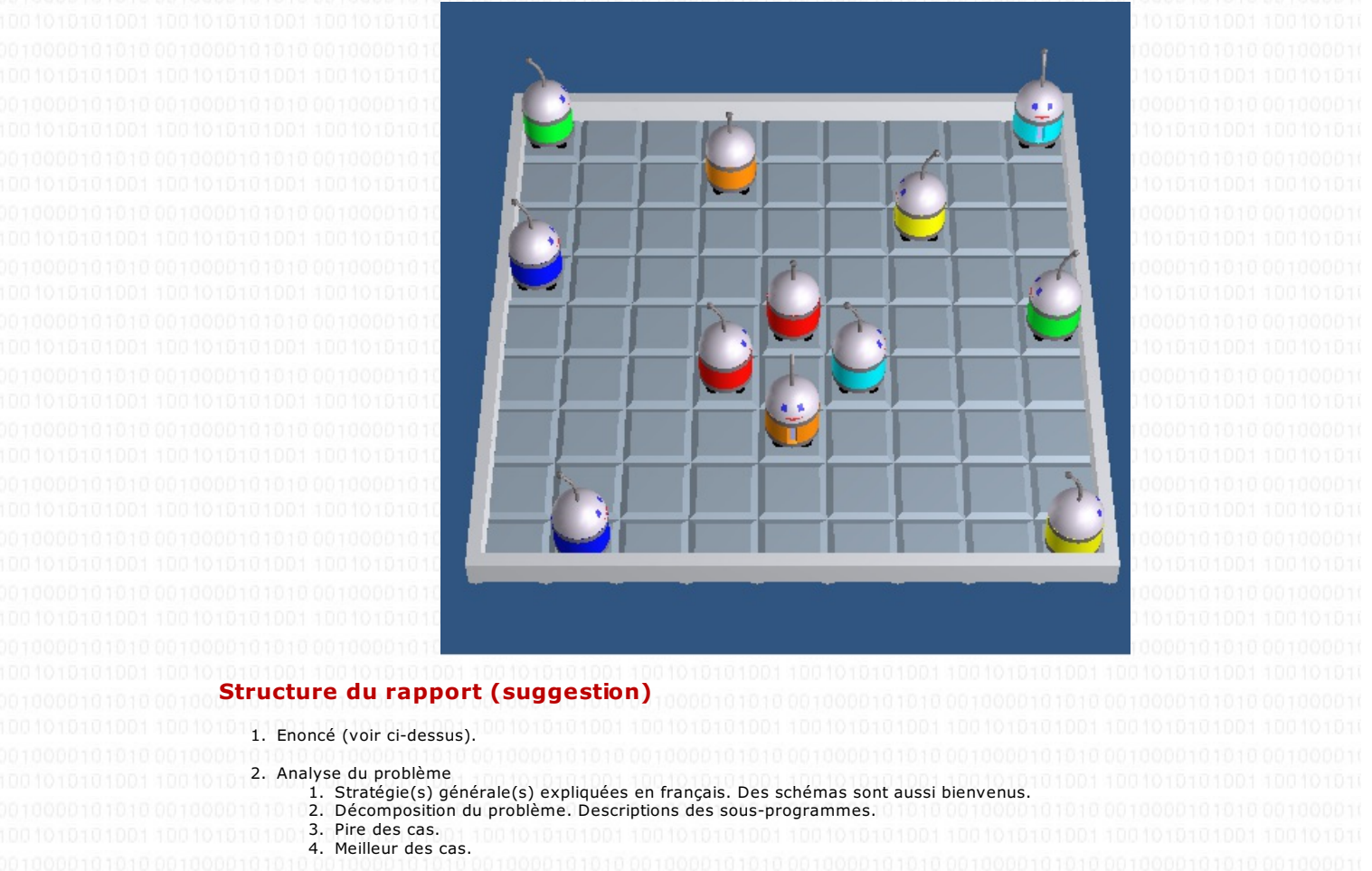

- 3. Sous-programmes et programme principal (programme à envoyer par email). Je dois pouvoir comprendre le programme aisément, donc il faut choisir de bons noms pour les sous-programmes. Je conseille de faire suffisamment de sous-programmes pour ne pas avoir de problèmes de place sur la feuille de RobotProg.
- 4. Analyse des résultats (faire partir le robot d'un coin, d'un bord, de la case centrale, d'une case quelconque,...)

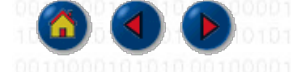

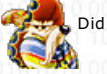

Didier Müller, 1.9.15

Web2PDF

Convert.com

converted by Web2PDF

| LE(ON 9:                                                                                                    |                                                                                                    | Outils 🛛 🕅                                 |
|----------------------------------------------------------------------------------------------------|----------------------------------------------------------------------------------------------------|--------------------------------------------|
|                                                                                                    |                                                                                                    | <ul> <li>&lt;</li></ul>                    |
|                                                                                                    |                                                                                                    |                                            |
|                                                                                                    |                                                                                                    |                                            |
|                                                                                                    |                                                                                                    |                                            |
| A la <u>leçon précédente</u> , nous avons vu la boucle <i>Pour</i> , qui permet de rép connaissions alors <i>a priori</i> le nombre de fois que le sous-programme deva <b>l'on sache la condition de sortie de la boucle</b> , mais pas le nombre d'itération                                                                                                    | éter un certain nombre de fois un sous-programme. Nous<br>ait être exécuté. Il n'en est pas toujours ainsi. <mark>Il arrive que</mark><br>ons. Dans ce cas, on utilisera une boucle <i>TantQue</i> . |                                            |
| Dans cette leçon, nous allons écrire un sous-programme AllerALaCaseXY q<br>et y étant deux variables dont les valeurs auront été affectées avant d'app<br>(x,y), on le déplacera vers la position $(x,y)$ tant qu'il ne sera pas arrivé à<br>un autre sous-programme AllerVersXY.                                                                                                    | ui déplace le robot vers une case de coordonnées (x,y), x<br>peler le sous-programme. Pour faire aller le robot à la case<br>à destination. On utilisera pour cela une boucle <i>TantQue</i> et      |                                            |
| Sous-programme AllerVersXY                                                                                                    |                                                                                                    |                                            |
| Ce sous-programme permettra: DO110010101010100101010101000                                                                                                    |                                                                                                    |                                            |
| <ol> <li>de le faire tourner sur lui-même s'il est mal orienté</li> <li>de faire avancer le robot d'une case s'il est bien orienté.</li> </ol>                                                                                                    |                                                                                                    |                                            |
| Den 1000000 Les boucles sont utilisables à partir du niveau 5: choisissez en<br>Terrain9x9SansChstacles.                                                                                                    | n conséquence un niveau supérieur ou égal à 5. Utilisez le t                                                                                                    | errain 001010100000000                     |
| <ul> <li>Créez un nouveau sous-programme auquel vous donnerez</li> <li>Construisez l'organigramme ci-dessous.</li> <li>Essayez de comprendre la signification de la condition logiq</li> <li>Vérifiez que l'organigramme est correct en cliquant le bouto</li> </ul>                                                                                                    | le nom AllerVersXY.<br>ue <i>dyRobot=0 et (x-xRobot)*dxRobot &gt;</i> 0.<br>on <b>Vérifier organigramme</b> 🔗.                                                                                       |                                            |
| 0010000101010001000010101000010000101010                                                                                                    | (Début)                                                                                                    |                                            |
| 0010000101010 0010000101010 0010                                                                                                    | 00101010                                                                                                    |                                            |
| dyRobot=0 e                                                                                                    | et (x-xRobot)*dxRobot>0                                                                                                    |                                            |
|                                                                                                    | >101010011                                                                                                    |                                            |
| 1001010101001 10010101001 1001                                                                                                    | 101010011                                                                                                    |                                            |
| 0010000101010 0010000101010 0010                                                                                                    | 001010100                                                                                                    |                                            |
| 001000010101000100001010100010                                                                                                    | et (y-yRobot)*dyRobot>0                                                                                                    |                                            |
| 0010000101010 001000010100010001                                                                                                    | 000101010                                                                                                    |                                            |
| 100101010100110010101001100                                                                                                    | Avancer                                                                                                    |                                            |
| 001000010101000100001010100010                                                                                                    |                                                                                                    |                                            |
| 001000010101000100001010100010                                                                                                    | 2001010100                                                                                                    |                                            |
| 0010000101010 00100000101010 0010                                                                                                    | (Fin)                                                                                                    |                                            |
| ומס'וסו'מולו מלו ולמו מיס'וסו מבו ומכוסומו ומסו הסו היו מו מו מו                                                                                                    |                                                                                                    |                                            |
| Conditions logiques utilisées pour tester la direction du rob                                                                                                    | pot 1000010101000100001010101000101000010101                                                                                                    |                                            |
| dyRobot=0 et (x-xRobot)*dxRobot > 0: 000000000000000000000000000000000                                                                                                    |                                                                                                    |                                            |
| <ul> <li>la condition dyRobot = 0 est vraie si le robot est orienté suivant orientation vers la gauche (voir lecon 5);</li> <li>la valeur x-xRobot représente le parcours à effectuer suivant l'axe</li> <li>le robot est orienté vers la colonne x à atteindre si sa direction dxR</li> <li>le produit des deux doit alors être positif, ce qui est traduit par la colonne x</li> </ul> | l'axe des x; dxRobot vaut alors 1 pour une orientation v<br>des x;<br>obot et le parcours à effectuer sont de même signe;<br>ondition (x-xRobot)*dxRobot> 0.                                         | 'ers la droite et -1 pour une              |
| De la même façon, la condition dxRobot=0 et (y-yRobot)*dyRobot > 0 per                                                                                                    | rmet de tester l'orientation du robot suivant l'axe des y.                                                                                                    |                                            |
| Sous-programme AllerALaCaseXY 1010101001 10010101010                                                                                                    |                                                                                                    |                                            |
| La boucle <i>TantQue</i> est représentée par un bloc boucle de même forme quest de la forme:                                                                                                    | ue la boucle Pour (voir <u>leçon 8</u> ). L'en-tête de la boucle cont                                                                                                    | tient l'instruction <i>TantQue</i> qui     |
| TantQ                                                                                                    | ue condition logique                                                                                                    |                                            |
| Si la <u>condition logique</u> donne le résultat Vrai, l'organigramme présent dan<br>l'en-tête de la boucle, la condition est à nouveau évaluée, etc.<br>Si la condtion logique donne le résultat Faux, le corps de la boucle n'est pa                                                                                                    | ns le corps de la boucle est exécuté. Puis l'instruction <i>Fin Ta</i><br>as exécuté et l'exécution se poursuit au bloc suivant la bouc                                                              | <i>antQue</i> ramène l'exécution à<br>:le. |
| - Créez un nouveau sous-programme auquel vous donnerez<br>- Construisez l'organigramme ci-dessous                                                                                                    | le nom AllerALaCaseXY                                                                                                    |                                            |
|                                                                                                    |                                                                                                    |                                            |

Web2PDF converted by Web2PDFConvert.com

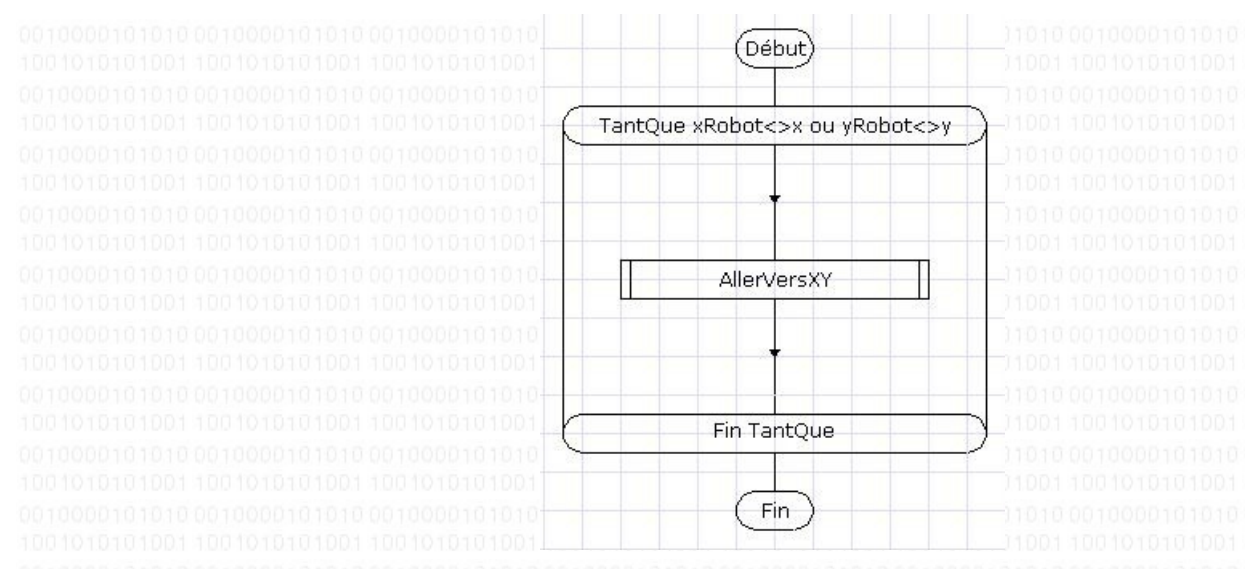

Dans le sous-programme AllerALaCaseXY, le corps de la boucle, c'est-à-dire l'appel du sous-programme AllerVersXY, sera exécuté tant que la condition xRobot <> x ou yRobot <> y sera vraie; xRobot <> x est une expression logique qui compare xRobot et x, le résultat est vrai si xRobot est différent de x; de même, yRobot <> y est vraie si yRobot est différent de y; en conséquence la condition xRobot <> x ou yRobot <> y sera vraie si le robot n'est pas dans la case (x,y).

#### Programme principal

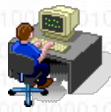

- Entrez l'organigramme ci-dessous dans le programme principal.

- Lancez l'exécution et vérifiez que la robot arrive bien dans la case indiquée par les variables x et y.

Changez la position de départ du robot et relancez le programme.

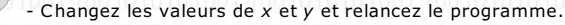

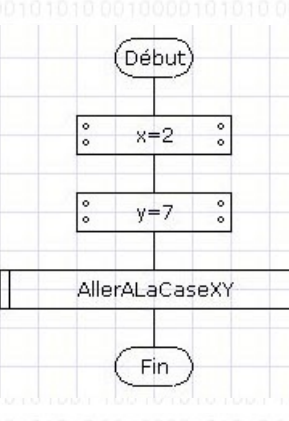

AllerSurUneCase.bop

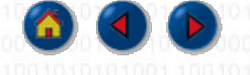

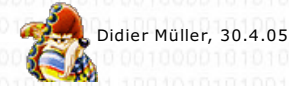

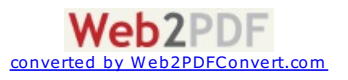

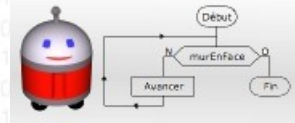

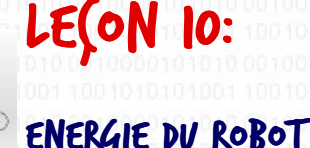

#### **Etat des batteries**

Au début du programme, le robot a une énergie de 1000 (cette énergie initiale peut être modifiée quand on modifie un terrain, en cliquant sur la case **Robots**). Cette énergie diminue avec le temps. Le mot-clef *Energie* permet de connaître le niveau des batteries. Si le robot n'a plus d'énergie, le programme s'arrête avec un message d'erreur.

#### Prise d'énergie

|    | 17 |       | _ |
|----|----|-------|---|
| )  |    |       |   |
|    |    | Ī     | • |
| 18 |    | i i i |   |

On peut placer sur le terrain une ou plusieurs prises d'énergie. La condition logique *RobotSurUnePrise* est vraie si le robot sur trouve une prise d'énergie. La commande *Recharger* (symbole entouré ci-contre) recharge complètement les batteries instantanément, si le robot se trouve sur une prise d'énergie, évidemment.

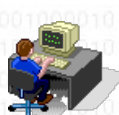

L'énergie est utilisable à partir du niveau 4: choisissez le niveau 5. Créez un nouveau terrain: reprenez le terrain Terrain9x9SansObstacles auquel vous ajouterez une prise d'énergie sur la case centrale (5;5). Appelez ce nouveau terrain Terrain9x9SansObstaclesAvecPrise. Reprenez le programme principal que vous avez écrit à la <u>leçon 9</u>.

Modifiez-le pour que le robot fasse des aller-retour entre les cases (2;7) et (8;3) tant que son énergie est supérieure à 300. Quand son énergie tombera en dessous de 300, faites que le robot aille recharger ses batteries sur la case centrale, puis il retourne sur la case où il avait abandonné son circuit et recommence ses allers-retours. La troisième fois que le robot va sur la prise, faites s'arrêter le programme. Pendant l'exécution du programme, affichez l'état pour voir comment évolue l'énergie.

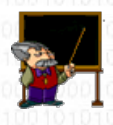

Terrain9x9SansObstaclesAvecPrise.bog, Energie.bop

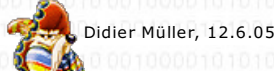

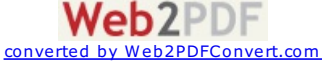

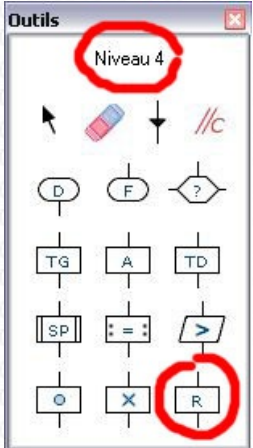

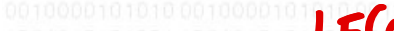

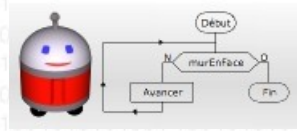

# VTILISATION DV BALLON

#### Programmation du ballon

Le ballon apparaît sur le terrain uniquement quand le programme utilise un mot-clef relatif au ballon. Au début de l'exécution, le ballon est placé sur une case déterminée au hasard. La position du ballon sur le terrain est donnée par les deux mots-clef xBallon et yBallon. Ainsi, pour faire apparaître le ballon, il suffit d'écrire x = xBallon et y = yBallon.

On peut tester si le robot est dans la même case que le ballon en utilisant la condition : xRobot = xBallon et yRobot = yBallon. La condition logique BallonSurLeSol est vraie si le ballon est... sur le sol.

Les commandes du robot relatives au ballon sont : *PrendreBallon, PoserBallon et LancerBallon.* Ces commandes doivent être écrites dans des blocs de commande éditables (symbole entouré ci-contre). *PrendreBallon* : le robot prend le ballon s'il se trouve sur la même case que le ballon. *PoserBallon* : le robot pose le ballon sur la case qu'il occupe. *LancerBallon* : le robot lance le ballon trois cases devant lui. Si le ballon sort du terrain, il est relancé automatiquement sur une case déterminée au hasard.

#### Un robot joue au ballon

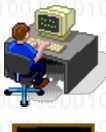

Fermez d'abord la fenêtre **Programme Robot 1**. La raison est expliquée au <u>chapitre 12</u>. L'utilisation du ballon n'est possible qu'au niveau 6. Choisissez ce niveau maintenant. Utilisez le terrain Terrain9x9SansObstacles. Ouvrez le programme principal que vous avez écrit à la <u>leçon 9</u> et modifiez-le pour que le robot trouve le ballon et le lance. Appelez ce programme LancerUnBallon.

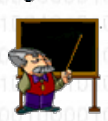

LancerUnBallon.bop

Au niveau 6, il est possible aussi de faire jouer les robots à différents jeux. Ici les robots vont jouer au basket. - choisissez le menu **Configuration > Choisir un jeu**. La fenêtre de choix de jeu apparaît.

- sélectionnez le jeu de basket

- consultez les règles de ce jeu en cliquant sur le bouton Règles du jeu

Appelez ce programme JouerBasket.

- validez le choix en cliquant sur le bouton **OK** 

Vous constaterez que l'**objectif** du programme est devenu "Lancer le ballon dans le panier": c'est l'objectif du jeu et il n'est plus modifiable tant qu'un jeu est en cours. Le terrain est aussi fixé et non modifiable, vous pouvez voir le terrain de basket en affichant la fenêtre exécution. Le panier est la case centrale entourée de

murs. Modifiez le programme LancerUnBallon pour que le robot lance le ballon dans le panier. Le robot ne doit pas s'écraser contre les murs du panier!

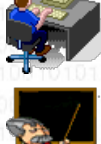

<u>JouerBasket.bop</u>

Pour l'exercice suivant, utilisez le terrain ci-dessous. Vous appelerez votre programme Jordan

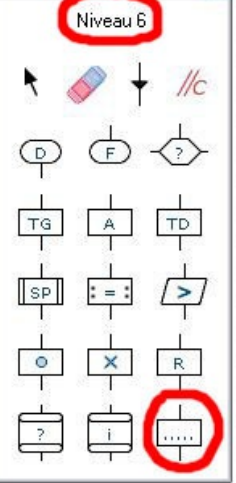

Outils

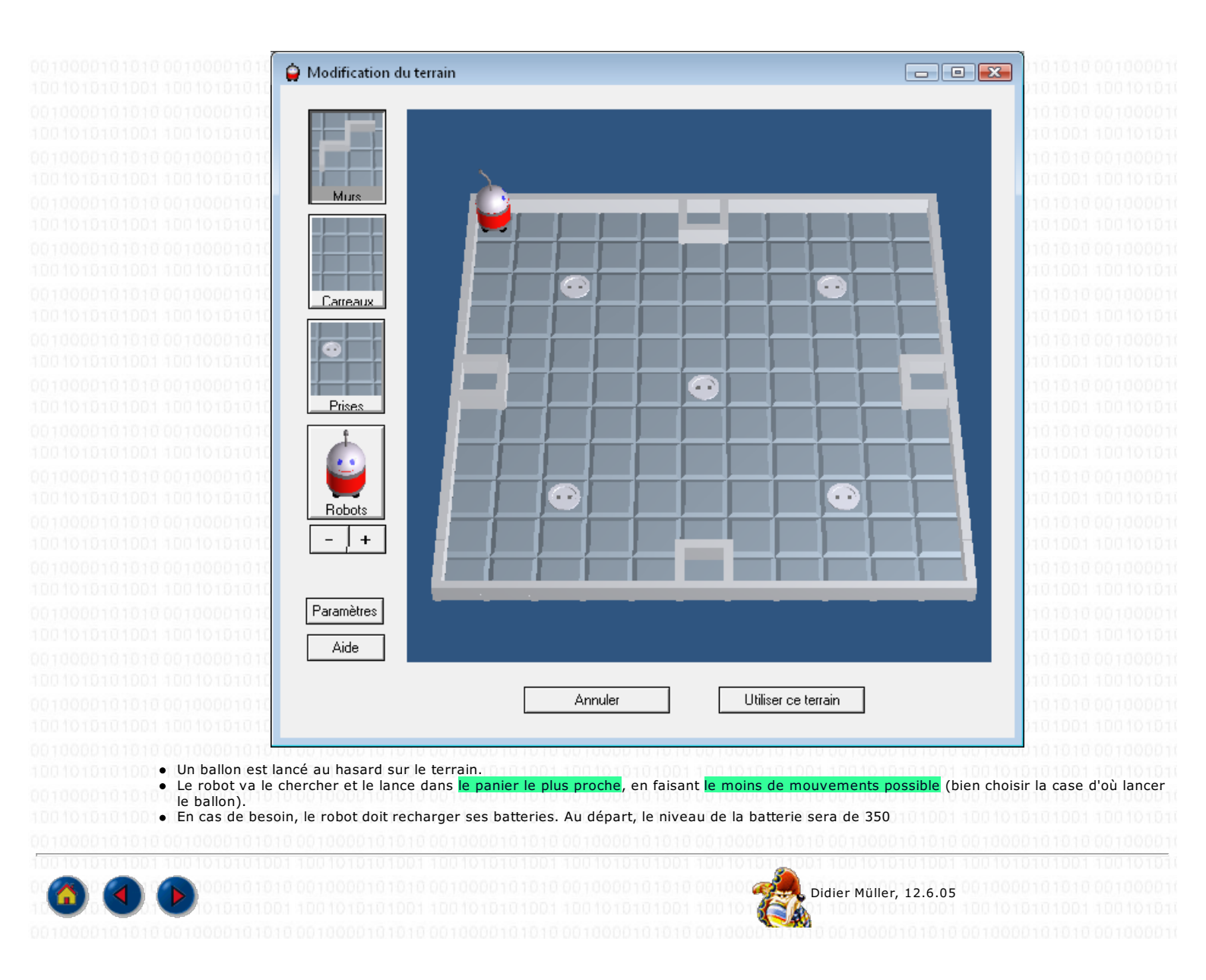

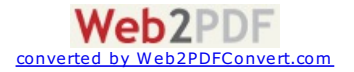

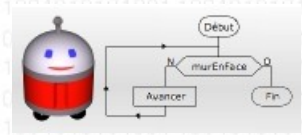

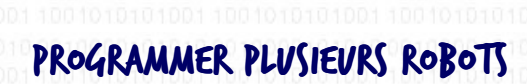

Au niveau 6, on peut faire exécuter simultanément les programmes de plusieurs robots sur le même terrain. Chacun des robots est associé à une fenêtre de programme. Quand le niveau est inférieur à 6, l'ouverture d'un programme ou la création d'un nouveau programme entraîne la fermeture du programme courant: il ne peut y

avoir qu'un seul programme utilisé à la fois. Au niveau 6, quand vous ouvrez un autre programme, les autres précédemment ouverts le restent.

Projet

L'ensemble des programmes des robots constituent un projet. Vous pouvez voir la liste de ces programmes dans la fenêtre du projet avec le menu Fenêtre > Projet. Cette fenêtre vous permet aussi d'afficher les programmes masqués ou de supprimer des programmes du projet. Au niveau 6, quand une fenêtre de programme est fermée, le programme proprement dit reste dans le projet même s'il n'est plus affiché.

#### Jeu de basket à plusieurs robots

- fermez d'abord la fenêtre Programme Robot 1.
  - choisissez le niveau 6.
     choisissez le menu Configuration > Choisir un jeu. La fenêtre de choix de jeu apparaît.
  - sélectionnez le jeu de **basket**
  - consultez les règles de ce jeu en cliquant sur le bouton Règles du jeu.
     validez le choix en cliquant sur le bouton OK

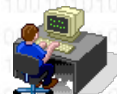

Pour essayer de jouer à plusieurs robots, vous pouvez dupliquer le fichier JouerBasket et ouvrir le fichier dupliqué: vous aurez deux robots joueurs suivant le même programme.

Mais il y a encore des problèmes! En effet, les robots peuvent s'écraser les uns contre les autres, il faut donc tester la présence d'un autre robot avec le mot-clef CaseDevantOccupée. D'autre part, quand un robot a pris le ballon, le ballon change de place avec le robot.

#### **Régle avancée**

- si la case devant le robot qui a le ballon est occupée par un autre robot, le premier doit immédiatement lancer le ballon.

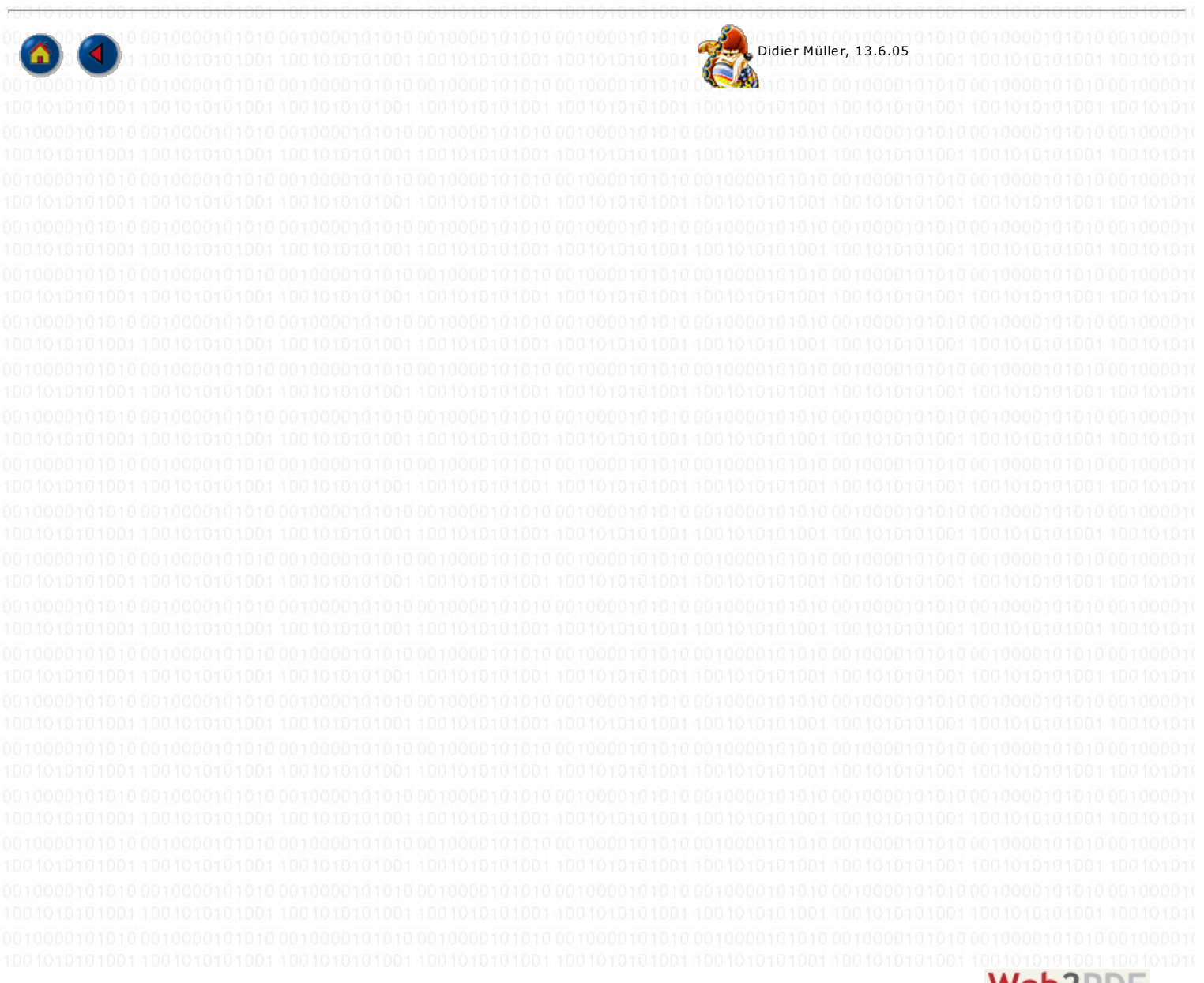

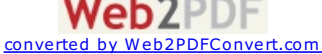